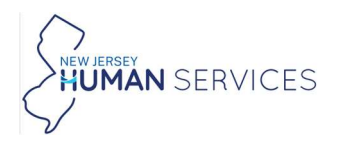

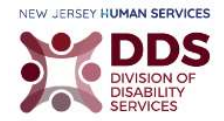

### **Filling Out the Form**

The following guide provides examples of the TBI form filled out. All the information provided in this guide is just for example purposes only. All sections display each section before filling it out.

1. Navigate to the following link: <u>njdhs.prod.simpligov.com/prod/portal/ShowWorkFlow/AnonymousEmbed/a880110f-dd71-</u> <u>4b13-ae5b-65772ca565aa</u>

### **Applicant Information**

| First Name * M                                                                                                    | 1iddle Initial Last Name * |
|----------------------------------------------------------------------------------------------------|----------------------------|
| Address *                                                                                                    |                            |
| Apt/Unit/Suite/POBox Number                                                                                                    | Phone *                    |
| Email (This email will be used for acknowledgm                                                                                              | nent and                   |
| notifications) *                                                                                                    |                            |
| Upload one of the documents from a list below<br>O Driver's License<br>State ID<br>Government Issued Correspondence<br>Current Utility Bill |                            |

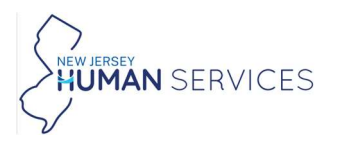

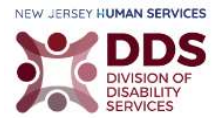

1. Enter the required information.

| First Name *                                                                            | Middle Initial                 |                                                            | Last Name * |
|-----------------------------------------------------------------------------------------|--------------------------------|------------------------------------------------------------|-------------|
| Jane                                                                                    |                                |                                                            | Doe         |
| Address *                                                                               |                                |                                                            |             |
| Trenton, New Jersey, Me                                                                 | ercer County                   |                                                            |             |
|                                                                                         |                                |                                                            |             |
| Apt/Unit/Suite/POBox Numbe                                                              | er                             | Phone *                                                    |             |
| Apt/Unit/Suite/POBox Numbe                                                              | er.                            | Phone * (123) 456-7879                                     |             |
| Apt/Unit/Suite/POBox Numbe<br>343<br>Email (This email will be used                     | er<br>d for acknowledgment and | Phone <b>*</b><br>(123) 456-7879                           |             |
| Apt/Unit/Suite/POBox Numbe<br>343<br>Email (This email will be used<br>notifications) * | er<br>I for acknowledgment and | Phone <b>*</b><br>(123) 456-7879<br>Date of Birth <b>*</b> |             |

- 2. Select a document type from the list to upload.
- 3. Upload your document by selecting, Select files...

Important: If your documents are not saved on the computer, please scan and save them. Be sure to save the documents in one place that you can remember. Once you select, Select files... A window with folders and saved items is displayed. Navigate to the location with the saved files and add each document, one at a time.

4. Select the relevant information.

|                                                                                                    | Upload your document *                                                            |
|----------------------------------------------------------------------------------------------------|-----------------------------------------------------------------------------------|
| <ul> <li>Upload one of the documents from a list below *</li> <li>Driver's License</li> <li>State ID</li> <li>Government Issued Correspondence</li> <li>Current Utility Bill</li> </ul> | ✓ Done<br>TEST - For attachments in forms.pdf ×<br>File(s) uploaded successfully. |
| Preferred Method of Communication  Verbal Uvitten Verbal with written follow-up                                                                                                    |                                                                                   |
| Is someone filling this form out on your behalf?<br><ul> <li>Yes</li> <li>No</li> </ul>                                                                                                 |                                                                                   |

- 5. Select an option from the **Person filling out the form, if different from the Applicant** drop-down menu.
- 6. Add the relevant document by selecting, Select files...

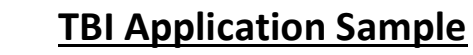

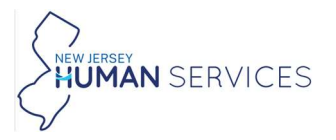

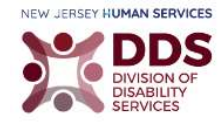

Important: If your documents are not saved on the computer, please scan and save them. Be sure to save the documents in one place that you can remember. Once you select, Select files... A window with folders and saved items is displayed. Navigate to the location with the saved files and add each document, one at a time.

| Ves                         | out on your behalf?                |
|-----------------------------|------------------------------------|
| ) No                        |                                    |
| erson filling out the form. | if different from the Applicant: * |
| Power of Attorney           |                                    |

Examples of Options from the Applicant Drop-Down Menu.

Note: If you selected Yes to Person filling out the form, is different from the Applicant you may have to attach additional documents or provide an explanation.

| gal Guardian            | *                            |        |
|-------------------------|------------------------------|--------|
|                         |                              |        |
| 1.5                     | Carl I I I I I               |        |
| oad Documentation of Po | ower of Attorney or Legal Gu | Jardia |

Note: If you selected Parent, there are no additional fields.

| Person filling out the form, | if different from the Applicant: * |
|------------------------------|------------------------------------|
| Parent                       |                                    |

Note: If you select Other, an additional field is displayed.

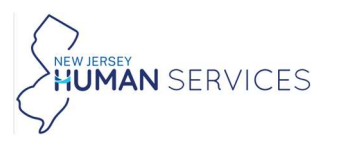

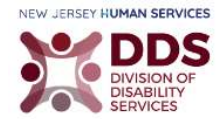

| Other                      | *       |  |
|----------------------------|---------|--|
| Provide explanation for "C | ther" * |  |

### **Applicant Demographic Information**

Please provide the required information.

| Applicant Demographic Info       | ormation      |                                                                         |
|----------------------------------|---------------|-------------------------------------------------------------------------|
| Citizenship Status *             |               |                                                                         |
| Select one                       | *             |                                                                         |
| Marital Status *                 |               |                                                                         |
| Select one                       | *             |                                                                         |
| Gender Identity *                |               |                                                                         |
| Select one                       | *             |                                                                         |
| Race/Ethnicity *                 |               |                                                                         |
| Select one                       | *             |                                                                         |
| Level of Education *             |               |                                                                         |
| Select one                       | *             |                                                                         |
| Do you have dependent childre    | en? (A depend | ent is a qualifying child who relies on you for financial support) $st$ |
| Select one                       | *             |                                                                         |
| Employment Status *              |               |                                                                         |
| Select one                       | *             |                                                                         |
| What is your living situation? * |               |                                                                         |
| Select one                       | *             |                                                                         |

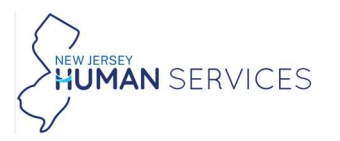

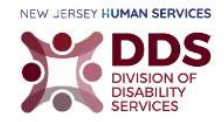

Filling Out the Applicant Demographic Information

Note: The examples in this section display fields that require more information.

- 1. Select an option from the **Citizenship Status** drop-down menu.
- 2. Upload the required documents by selecting, **Select files..** Enter additional information.

Important: If your documents are not saved on the computer, please scan and save them. Be sure to save the documents in one place that you can remember. Once you select, Select files... A window with folders and saved items is displayed. Navigate to the location with the saved files and add each document, one at a time.

| Citizenship Status *                                                      | Certificate Type *         |
|---------------------------------------------------------------------------|----------------------------|
| Naturalized or Derived Citizen (bo.r.                                     | Naturalization Certificate |
| pload US Passport (expired is ok) or Permanent Res                        | sident Card                |
| Upload US Passport (expired is ok) or Permanent Res<br>Select files  Done | sident Card                |
| Upload US Passport (expired is ok) or Permanent Res                       | Certificate # *            |

or

| Applicant Demographic Information |                                                                                    |
|-----------------------------------|------------------------------------------------------------------------------------|
|                                   | Upload US Passport (expired is ok) or Permanent Resident Card<br>*<br>Select files |
| Citizenship Status *              | ✓ Done                                                                             |
| Permanant Resident -              | TEST - For attachments in forms.pdf ×<br>File(s) uploaded successfully.            |

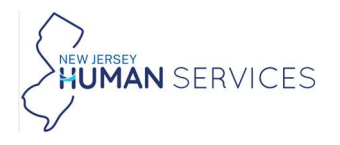

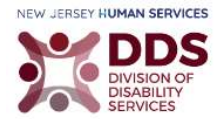

3. Select an option from the drop-down menus.

| Marital Status *            |                 |                                                                    |
|-----------------------------|-----------------|--------------------------------------------------------------------|
| Widowed                     | *               |                                                                    |
| Gender Identity *           |                 |                                                                    |
| Female                      | -               |                                                                    |
| Race/Ethnicity *            |                 |                                                                    |
| White                       |                 |                                                                    |
| Level of Education *        |                 |                                                                    |
| Associate's Degree          | *               |                                                                    |
| Do you have dependent child | Iren? (A depend | ent is a qualifying child who relies on you for financial support) |
| Yes                         | *               |                                                                    |
| Employment Status *         |                 |                                                                    |
|                             |                 |                                                                    |

4. Select an option from the What is your living situation?

| What is your living situation? * |  |
|----------------------------------|--|
| Select one                       |  |
| 1                                |  |
| Select one                       |  |
| Home                             |  |
| Hospital                         |  |
| Assisted Living                  |  |
| Independent Living Facility      |  |
| Nursing Facility                 |  |
| Group Home                       |  |

Note: If you select Home from the drop-down menu, you have to select Own or Rent.

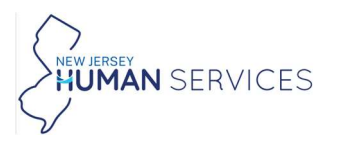

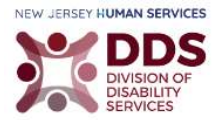

| What is your living situation? * |   | Ow | n or Rent? * |
|----------------------------------|---|----|--------------|
| Lloma                            | _ | 0  | Own          |
| Home                             |   | ۲  | Rent         |

### **Medical Information**

| ear most recent TBI occu | rred (yyyy) * | Date TBI occurred (mm/dd) | Cause of TBI * |  |
|--------------------------|---------------|---------------------------|----------------|--|
| Select one               | -             | MM/DD                     |                |  |
| eatment received for TBI | *             |                           |                |  |
|                          |               |                           |                |  |
|                          |               |                           |                |  |
|                          |               |                           |                |  |
|                          |               |                           |                |  |

### Filling Out Medical Information

- 1. Select the Year most recent TBI occurred (yyyy).
- 2. Enter the required information.

| Year most recent TBI | occurred (yyyy) * | Date TBI occurred (mm/dd) | Cause of TBI * |
|----------------------|-------------------|---------------------------|----------------|
| 2024                 | *                 | 07/22                     | accident       |
|                      |                   |                           |                |
|                      |                   |                           |                |

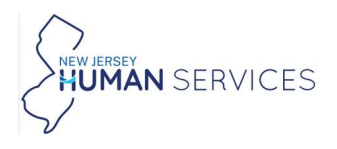

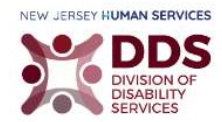

# **Financial Information**

| numel Income (for applicants 18 years or younger, income of parents or guardian. For married applicants, total combined marital score ) \$ •         s       image you received a settlement or civil judgment made in connection to your         >>>>>>>>>>>>>>>>>>>>>>>>>>>>>>                                                                                                    | Financial Information                                                                                                    |                                                                 |
|----------------------------------------------------------------------------------------------------|----------------------------------------------------------------------------------------------------|-----------------------------------------------------------------|
| \$ tave you received a settlement or civil judgment made in connection to your TP * S          Yes       >>>>>>>>>>>>>>>>>>>>>>>>>>>>>>                                                                                                    | Annual Income (For applicants 18 years or younger, income of parents or guardian. For married applicants, total combined income) \$ *                                                                                                    | marital                                                         |
| <pre>tave you received a settlement or civil judgment made in connection to your IP * Yes No Do not know re there any pending claims such as, lawsuits, divorce settlements, inheritance, accident claims, medical malpractice, or other claims? Yes Do not know o you have liquid assets \$100,000 or more? Ucuid assets are assets that are convertible to cash within 30 days. Liquid assets for the applicant or his or her Immediate family relacid assets? are assets that are convertible to cash within 30 days. Uquid assets for the applicant or his or her Immediate family relacid assets? Yes No Do not know No you have liquid assets \$100,000 or more? Ucuid assets? Yes Do not know No you have liquid assets? Yes public assets for the applicant or his or her Immediate family relaced and avings accounts, stocks, bonds, treasury notes, and similar instruments. The horne where the Applicant leves, high are stocked or adoptive parally asset. Ser applicant layers or yourgen [quid assets? of the arent(s)[guardian(s)] with be considered. Individual and jointy held assets or marined couples will be considered. Timmediate family 's ident checking and swings accounts stocks, bonds, treasury notes, and similar instruments. The horne where the Applicant/imegonable for an pplicant/beneficiary who is under the age of 18. Including a legally recognized partner. ) Yes No Axings Amount (\$)*  s ditional saving account ) Yes No tocks/Bonds (\$)  s No tocks/Bonds (\$)  s No tocks/Bonds (\$)  s No tocks/Bonds (\$)  s No tocks/Bonds (\$)  s No tocks/Bonds (\$)  s No tocks/Bonds (\$)  s No tocks/Bonds (\$) No No tocks/Bonds (\$) No No No No No No No No No No No No No</pre>                                                                                                    | \$                                                                                                    |                                                                 |
| BI       ***         Yes       No         Do not know       ***         re there any pending daims such as, lawsuits, divorce settlements, inheritance, accident claims, medical malpractice, or other claims?         Yes       No         Do not know       ***         by ou have liquid assets \$100,000 or more?       ************************************                                                                                                    | Have you received a settlement or civil judgment made in connection to your                                                                                                    |                                                                 |
| <ul> <li>Yes</li> <li>No</li> <li>Do not know</li> <li>re there any pending daims such as, lawsuits, divorce settlements, inheritance, accident claims, medical malpractice, or other claims?</li> <li>Yes</li> <li>No</li> <li>Do not know</li> <li>to pout have liquid assets \$100,000 or more?</li> <li>Liquid assets?" are assets that are convertible to cash within 30 days. Liquid assets for the applicant or his or her immediate family clude checking and savings accounts, stocks, bonds, treasury notes, and similar instruments. The home where the Applicant here, settlements (s) or the persons who have been legally determined to be financially responsible for an pplicant/beenfclary who is ower the age of 18 including a legally recognized partner. *</li> <li>Yes</li> <li>No</li> <li>No</li> <li>Yes</li> <li>No</li> <li>Mo</li> </ul>                                                                                                    | TBI? *                                                                                                    |                                                                 |
| No No bond know re there any pending daims such as, lawsuits, divorce settlements, inheritance, accident claims, medical malpractice, or other daims? Yes No No No to know to you have liquid assets \$100,000 or more? Liquid assets for the applicant or his or her immediate family related to the age of 18 or strong with a 30 days. Liquid assets for the applicant or his or her immediate family related to the age of 18 or strong who have been legally determined to be financially responsible for an pplicant/beneficiary who is over the age of 18, including a legally recognized partner. * No No No No No No three distributions of the strong with the strong with a strong with a strong with a strong with a strong with a strong with a strong with a strong with a strong with a strong with a strong with a strong with a strong with a strong with a strong with a strong with a strong with age of 18 or strong with a strong with a stron                                                                                                    | O Yes                                                                                                    |                                                                 |
| Do not know re there any pending dalms such as, lawsuits, divorce settlements, inheritance, accident claims, medical malpractice, or other claims? Yes No Do not know No vou have liquid assets \$100,000 or more? Liquid assets? are assets that are convertible to cash within 30 days. Liquid assets for the applicant or his or her immediate family include checking and savings accounts, stocks, bonds, treasury notes, and similar instruments. The home where the Applicant likes, their accounter that are convertible to cash within 40 days. Liquid assets of marined couples will be considered. Individual and jointly held assets of marined couples will be considered. Individual and jointly held assets of marined couples will be considered. The applicant been logally determined to be financially responsible for an pplicant/beneficiary who is under the age of 18 or Persons who have been logally determined to be financially responsible for an pplicant/beneficiary who is over the age of 18, including a legally recognized partner.* Yes No No No No No No No No No No No vectore Direct Express?* No No o you own or have interest in whole or in part, any properties other than your primary residence (including but not limited to other omes, land, and buildings)? *                                                                                                    | O No                                                                                                    |                                                                 |
| re there any pending daims such as, lawsuits, divorce settlements, inheritance, accident claims, medical malpractice, or other claims?  Yes No Do not know vou have liquid assets \$100,000 or more? Ulquid assets far ac convertible to cash within 30 days. Liquid assets for the applicant or his or her immediate family related checking and savings accounts, stocks, bonds, treasury notes, and similar instruments. The home where the Applicant lives, ehicles, and personal property are not considered liquid assets. For applicants 18 years or younges, liquid assets of the arrent(s)gurdlend(s) will be considered. Individual and olioith hold assets of married couples will be considered. Timediate family lifelinet asset is likely assets that are convertible to a cash within 30 days. Liquid assets or younges, liquid assets of the arrent(s) gurdlend(s) will be considered. Individual and olioith hold assets of married couples will be considered. Timediate family if effined as: Biological or adoptive parent(s) or other persons who have been legally determined to be financially responsible for an pplicant/beneficiary who is over the age of 18, including a legally recognized partner.* Yes No Yes No Hecking Amount (\$) * \$ diditional saving account Yes No Hecking Amount (\$) * \$ diditional checking account Yes No No Hecking Amount (\$) * \$ No Hecking Amount (\$) * \$ No Hecking Amount (\$) * No Hecking Amount (\$) * No Heckin | O Do not know                                                                                                    |                                                                 |
| Yes No Do not know bo you have liquid assets \$100,000 or more?<br>Liquid assets "are assets that are convertible to cash within 30 days. Liquid assets for the applicant or his or her immediate family notwice heaking and savings accounts, stocks, bonds, treasury notes, and similar instruments. The home where the Applicant lives; ehicles, and personal property are not considered illuid assets. For applicants 18 years or younger, liquid assets of the applicant lives; ehicles, and personal property are not considered illuid assets. For applicants 18 years or younger, liquid assets of the antibat considered. Individual and jointly held assets of married couples will be considered. "Immediate family" is possible for an applicant/beneficiary who is user the age of 18 including a legally recognized partner. * Yes No No No No tecking amount (\$) * * S No tecking account Yes No tecking account Yes No tecking account <td>Are there any pending claims such as, lawsuits, divorce settlements, inheritance, accident claims, medical malpractice, or of</td> <td>ther claims</td>                                                                                                    | Are there any pending claims such as, lawsuits, divorce settlements, inheritance, accident claims, medical malpractice, or of                                                                                                    | ther claims                                                     |
| No No Do not know to you have liquid assets \$100,000 or more? Liquid assets that are convertible to cash within 30 days. Liquid assets for the applicant or his or her immediate family induce checking and saving accounts, stocks, honds, treasury notes, and similar instruments. The home where the Applicant lifes, ehicles, and personal property are not considered induid assets. For applicants 18 years or younger, liquid assets of the arean(5) guardian(5) will be considered induid assets of married couples will be considered immediate family" in induce checking arean(5) growthere beer legally determined to be financially responsible for an applicant/beneficiary who is over the age of 18 or Persons who have been legally determined to be financially responsible for an applicant/beneficiary who is over the age of 18 or Persons who have been legally determined to be financially responsible for an applicant/beneficiary who is over the age of 18 or Persons who have been legally determined to be financially responsible for an applicant/beneficiary who is over the age of 18 or Persons who have been legally account. Yes No No aving account Yes No thecking Amount (\$) * \$ Inditional checking account Yes No thecking Amount (\$) the financial complexity of the applicant been legally determined to be financially responsible for an applicant/beneficiary who is over the age of 18 or Persons who have been legally account. Yes No aving account Yes No thecking Amount (\$) * \$ inditional checking account Yes > No to reserve Direct Express? * Yes No o our or have interest in whole or in part, any properties other than your primary residence (including but not limited to other ornes, land, and buildings)? *                                                                                                    | O Yes                                                                                                    |                                                                 |
| Do not know Do not know Do not know Do not know Do not know Do not know Do not know Do not know Do not know Do not know Do not know Do not know De not know De not kno                                                                                                    |                                                                                                    |                                                                 |
| by o you have liquid assets \$100,000 or more?<br>Liquid assets "are assets that are convertible to cash within 30 days. Liquid assets for the applicant or his or her immediate family<br>childe checking and savings accounts, stocks, bonds, treasury notes, and similar instruments. The home where the Applicant lives,<br>ehicles, and personal property are not considered. Individual and jointly held assets of manifed couples will be considered. Individual and jointly held assets of married couples will be considered. Individual and jointly held assets of married couples will be considered. Individual and jointly held assets of married couples will be considered. Immediate family " i<br>leftned as: Biological or adoptive parent(s) or other persons who have been legally determined to be financially responsible for an<br>pplicant/beneficiary who is over the age of 18, including a legally recognized partner. *<br>Yes<br>No<br>iavings Amount (s) *                                                                                                    | O Do not know                                                                                                    |                                                                 |
| lo you have liquid assets \$100,000 or more? Liquid assets for the applicant or his or her immediate family include checking and savings accounts, stocks, bonds, treasury notes, and similar instruments. The home where the Applicant lives; ehicles, and personal property are not considered liquid assets. For applicants 18 years or younger, liquid assets of the arent(s)/guardian(s) will be considered. Individual and jointly held assets of married couples will be considered. "Immediate family" it leftend as: Biological or adoptive parent(s) or other persons who have been legally determined to be financially responsible for an applicant/beneficiary who is ower the age of 18, Including a legally recognized partner. ★<br>> Yes<br>> No<br>avings Amount (\$) *<br>\$<br>ditional saving account<br>> Yes<br>> No<br>thecking Amount (\$) *<br>\$<br>ther Assets(\$) (i.e. Trust Fund)<br>\$<br>vo you receive Direct Express? *<br>> Yes<br>> No<br>vo uo wor or have interest in whole or in part, any properties other than your primary residence (including but not limited to other<br>or you own or have interest in whole or in part, any properties other than your primary residence (including but not limited to other<br>or you own or have interest in whole or in part, any properties other than your primary residence (including but not limited to other<br>or you own or have interest in whole or in part, any properties other than your primary residence (including but not limited to other<br>or you own or have interest in whole or in part, any properties other than your primary residence (including but not limited to other<br>or you own or have interest in whole or in part, any properties other than your primary residence (including but not limited to other<br>or you own or have interest in whole or in part, any properties other than your primary residence (including but not limited to other<br>ones, land, and buildings)? *                                                                                                    |                                                                                                    |                                                                 |
| Liquid assets?" are assets that are convertible to cash within 30 days. Liquid assets for the applicant or his or her immediate family naclude checking and savings accounts, stocks, bonds, treasury notes, and similar instruments. The home where the Applicant lives; ehicks, and personal property are not considered. Individual and jointly held assets of married couples will be considered. Individual and jointly held assets of married couples will be considered. Individual and jointly held assets of married couples will be considered. Timmediate family "I feinded as: Blocigical or adoptite percens; Who have been legally determined to be financially responsible for an pplicant/beneficiary who is under the age of 18 or Persons who have been legally determined to be financially responsible for an pplicant/beneficiary who is over the age of 18, including a legally recognized partner. *  ) Yes No iavings Amount (\$) *  \$ diditional saving account ) Yes No itecks/Bonds (\$)  \$ thereAssets(\$) (i.e. Trust Fund)  \$ vo you receive Direct Express? * No vou receive Direct Express? * No No                                                                                                    | Do you have liquid assets \$100,000 or more?                                                                                                    |                                                                 |
| Yes No          No         avings Amount (\$)*         \$         dditional saving account         Yes         No         thecking Amount (\$)*         \$         dditional checking account         Yes         No         thecking Amount (\$)*         \$         other Assets(\$) (i.e. Trust Fund)         \$         Yes         No         vou receive Direct Express?*         Yes         No         o you receive Direct Express?*         Yes         No                                                                                                    | "Liquid assets" are assets that are convertible to cash within 30 days. Liquid assets for the applicant or his or her immediat<br>include checking and savings accounts, stocks, bonds, treasury notes, and similar instruments. The home where the Applic<br>vehicles, and personal property are not considered liquid assets. For applicants 18 years or younger, liquid assets of the<br>parent(s)/guardian(s) will be considered. Individual and jointly held assets of married couples will be considered. "Immedia<br>defined as: Biological or adoptive parent(s) or other persons who have been legally determined to be financially responsible<br>applicant/beneficiary who is under the age of 18 or Persons who have been legally determined to be financially responsible<br>applicant/beneficiary who is over the age of 18, including a legally recognized partner. * | e family<br>ant lives,<br>ate family" i<br>e for an<br>e for an |
| No   avings Amount (\$)*   \$     dditional saving account   Yes   No     thecking Amount (\$)*   \$      dditional checking account   Yes      additional checking account   Yes      thecks/Bonds (\$)   \$      ther Assets(\$) (i.e. Trust Fund)      there every Direct Express?*   Yes    No   o you receive Direct Express?*   Yes    No     o you own or have interest in whole or in part, any properties other than your primary residence (including but not limited to other ornes, land, and buildings)?*                                                                                                    | O Yes                                                                                                    |                                                                 |
| Savings Amount (\$) *  \$  dditional saving account  Yes No  thecking Amount (\$) *  \$  dditional checking account  Yes No  tocks/Bonds (\$)  \$  ther Assets(\$) (i.e. Trust Fund)  \$  ther Assets(\$) (i.e. Trust Fund)  \$  vo you receive Direct Express? *  Yes No  vo you or have interest in whole or in part, any properties other than your primary residence (including but not limited to other ones, land, and buildings)? *                                                                                                    | O No                                                                                                    |                                                                 |
| <pre>\$ dditional saving account     Yes     No thecking Amount (\$) *     *     f     dditional checking account     Yes     No dditional checking account     Yes     No thecking account     Yes     No there Assets(\$) (i.e. Trust Fund)     \$     vo you receive Direct Express? *     Yes     No     vou over on have interest in whole or in part, any properties other than your primary residence (including but not limited to other     ones, land, and buildings)? * </pre>                                                                                                    | Savings Amount (\$) *                                                                                                    |                                                                 |
| <pre>dditional saving account     Yes     No checking Amount (\$) *     *     dditional checking account     Yes     No dditional checking account     Yes     No itocks/Bonds (\$)     f     tocks/Bonds (\$)     f     tocks/Bonds (\$)     f     vo you receive Direct Express? *     Yes     No     you ureceive Direct Express? *     Yes     No     you own or have interest in whole or in part, any properties other than your primary residence (including but not limited to other     ones, land, and buildings)? * </pre>                                                                                                    | \$                                                                                                    |                                                                 |
| dditional saving account          Yes         Checking Amount (\$) *         \$         dditional checking account         Yes         No         itocks/Bonds (\$)         \$         Dther Assets(\$) (I.e. Trust Fund)         \$         Yes         Yes         O you receive Direct Express? *         Yes         No         vo you own or have interest in whole or in part, any properties other than your primary residence (including but not limited to other omes, land, and buildings)? *                                                                                                    |                                                                                                    |                                                                 |
| dditional saving account  Yes No  Checking Amount (\$) *  \$  dditional checking account Yes No  dditional checking account Yes No  tocks/Bonds (\$)  \$  ther Assets(\$) (i.e. Trust Fund)  \$  ther Assets(\$) (i.e. Trust Fund)  \$  vo you receive Direct Express? * Yes No  o you own or have interest in whole or in part, any properties other than your primary residence (including but not limited to other omes, land, and buildings)? *                                                                                                    |                                                                                                    |                                                                 |
| Yes<br>No No Checking Amount (\$) * \$ dditional checking account Yes No No stocks/Bonds (\$) \$ ther Assets(\$) (i.e. Trust Fund) \$ Vther Assets(\$) (i.e. Trust Fund) \$ o you receive Direct Express? * > Yes No o you own or have interest in whole or in part, any properties other than your primary residence (including but not limited to other omes, land, and buildings)? *                                                                                                    | Additional saving account                                                                                                    |                                                                 |
| No Checking Amount (\$) * \$ dditional checking account > Yes > No itocks/Bonds (\$) \$ Uther Assets(\$) (i.e. Trust Fund) \$ Over ceeive Direct Express? * > Yes > No o you receive Direct Express? * > Yes > No o you own or have interest in whole or in part, any properties other than your primary residence (including but not limited to other omes, land, and buildings)? *                                                                                                    | ○ Yes                                                                                                    |                                                                 |
| Checking Amount (\$) *   \$   dditional checking account > Yes > No itocks/Bonds (\$) \$ ther Assets(\$) (i.e. Trust Fund) \$ O you receive Direct Express? * > Yes > No o you own or have interest in whole or in part, any properties other than your primary residence (including but not limited to other omes, land, and buildings)? *                                                                                                    | O No                                                                                                    |                                                                 |
| <pre>\$ \$ dditional checking account Yes No tocks/Bonds (\$) \$ tocks/Bonds (\$) \$ tocks/Bonds (\$) \$ tocks/Bonds (\$) \$ &gt; &gt; &gt; &gt; &gt; &gt; &gt; &gt; &gt; &gt; &gt; &gt; &gt; &gt; &gt; &gt; &gt; &gt;</pre>                                                                                                    | Checking Amount (\$) *                                                                                                    |                                                                 |
|                                                                                                    |                                                                                                    |                                                                 |
| dditional checking account Yes No  stocks/Bonds (\$)  stocks/Bonds (\$)  ther Assets(\$) (i.e. Trust Fund)  stock = 1000  by you receive Direct Express? *  yes No  o you own or have interest in whole or in part, any properties other than your primary residence (including but not limited to other omes, land, and buildings)? *                                                                                                    | \$                                                                                                    |                                                                 |
| dditional checking account         Yes         No         stocks/Bonds (\$)         \$         ther Assets(\$) (i.e. Trust Fund)         \$         o you receive Direct Express? *         > Yes         No                                                                                                    |                                                                                                    |                                                                 |
| Yes No Stocks/Bonds (\$) \$ Uther Assets(\$) (i.e. Trust Fund) \$ O you receive Direct Express? * > Yes > No o you own or have interest in whole or in part, any properties other than your primary residence (including but not limited to other omes, land, and buildings)? *                                                                                                    | Additional checking account                                                                                                    |                                                                 |
| No Stocks/Bonds (\$) \$ Ther Assets(\$) (i.e. Trust Fund) \$ O you receive Direct Express? * Yes No No o you own or have interest in whole or in part, any properties other than your primary residence (including but not limited to other omes, land, and buildings)? *                                                                                                    | ○ Yes                                                                                                    |                                                                 |
| stocks/Bonds (\$)<br>\$  ther Assets(\$) (i.e. Trust Fund)  \$  vo you receive Direct Express? *  Yes No  vou own or have interest in whole or in part, any properties other than your primary residence (including but not limited to other omes, land, and buildings)? *                                                                                                    | O No                                                                                                    |                                                                 |
| <pre>stocks/Bonds (\$)  \$  ther Assets(\$) (i.e. Trust Fund)  \$  by you receive Direct Express? *  Yes No o you own or have interest in whole or in part, any properties other than your primary residence (including but not limited to other omes, land, and buildings)? * </pre>                                                                                                    |                                                                                                    |                                                                 |
| <pre>\$ \$ \$ \$ \$ \$ \$ \$ \$ \$ \$ \$ \$ \$ \$ \$ \$ \$ \$</pre>                                                                                                    | Stucks/Bollas (\$)                                                                                                    |                                                                 |
| Dther Assets(\$) (i.e. Trust Fund)         \$         Do you receive Direct Express? *         Pres         No         o you own or have interest in whole or in part, any properties other than your primary residence (including but not limited to other ormes, land, and buildings)? *                                                                                                    | \$                                                                                                    |                                                                 |
| Definer Assets(\$) (i.e. Trust Fund)         \$         > you receive Direct Express? *         > Yes         > No         o you own or have interest in whole or in part, any properties other than your primary residence (including but not limited to other ormes, land, and buildings)? *                                                                                                    |                                                                                                    |                                                                 |
| \$ vou receive Direct Express? * Yes No o you own or have interest in whole or in part, any properties other than your primary residence (including but not limited to other ormes, land, and buildings)? *                                                                                                    | Other Assets(\$) (i.e. Trust Fund)                                                                                                    |                                                                 |
| <ul> <li>The second second</li></ul>                                |                                                                                                    |                                                                 |
| Do you receive Direct Express? *<br>Yes<br>No<br>No<br>you own or have interest in whole or in part, any properties other than your primary residence (including but not limited to other<br>omes, land, and buildings)? *                                                                                                    | \$                                                                                                    |                                                                 |
| <ul> <li>bo you receive Direct Express? *</li> <li>Yes</li> <li>No</li> <li>No vou own or have interest in whole or in part, any properties other than your primary residence (including but not limited to other ormes, land, and buildings)? *</li> </ul>                                                                                                    |                                                                                                    |                                                                 |
| <ul> <li>Yes</li> <li>No</li> <li>No vou own or have interest in whole or in part, any properties other than your primary residence (including but not limited to other omes, land, and buildings)? *</li> </ul>                                                                                                    | Do you receive Direct Express? *                                                                                                    |                                                                 |
| No<br>No vou own or have interest in whole or in part, any properties other than your primary residence (including but not limited to other<br>omes, land, and buildings)? *                                                                                                    | ○ Yes                                                                                                    |                                                                 |
| to you own or have interest in whole or in part, any properties other than your primary residence (including but not limited to other omes, land, and buildings)? *                                                                                                    | O No                                                                                                    |                                                                 |
| ornes, rano, and puniongs): *                                                                                                    | Do you own or have interest in whole or in part, any properties other than your primary residence (including but not limited                                                                                                    | d to other                                                      |
|                                                                                                    | nomes, ianu, anu bulldings): *                                                                                                    |                                                                 |
|                                                                                                    | ○ Yes                                                                                                    |                                                                 |
| D No                                                                                                    | O No                                                                                                    |                                                                 |

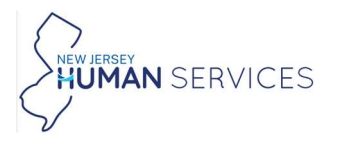

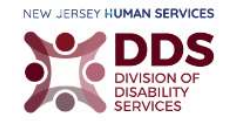

### **Filling Out Financial Information**

### Note: The additional fields are displayed once you enter your Income.

### 1. Enter your Annual Income.

| Financial Information                                                     |                                 |                                        |
|---------------------------------------------------------------------------|---------------------------------|----------------------------------------|
| Annual Income (For applicants 18 years or younger, income o income) \$ *  | f parents or guardian. For marr | ied applicants, total combined marital |
| 50000                                                                     |                                 |                                        |
| Wages (\$), If not received, enter \$0 *                                  | How often?                      |                                        |
| 10000                                                                     | Bi-Weekly                       | •                                      |
| Social Security (\$), If not relevant to you, enter \$0 *                 | How often?                      |                                        |
| 5000                                                                      | Monthly                         | *                                      |
| Alimony received (\$), If not relevant to you, enter \$0 *                | How often?                      |                                        |
| 15000                                                                     | Monthly                         | -                                      |
| Worker's Compensation/ Disability (\$), If not relevant to yo enter \$0 * | u,<br>How often?                |                                        |
| 10000                                                                     | Annually                        | -                                      |
| Other income (\$), If not relevant to you, enter \$0 *                    | How often?                      |                                        |
| 10000                                                                     | Quarterly                       | ~                                      |

### Note: If you enter 0 for your Annual Income an additional field is displayed. Please explain.

| nnual Income (For applica<br>ncome) \$ * | ants 18 years or younger, income of parents or guardian. For married applicants, total combined marital |
|------------------------------------------|----------------------------------------------------------------------------------------------------|
| 0                                        |                                                                                                    |
| ou have indicated \$0 inco               | me. How do you pay your bills? *                                                                        |
| Savings                                  |                                                                                                    |

Note: All the information that is displayed in the screenshots are only examples. There is no real information provided.

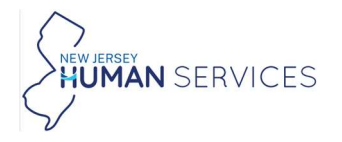

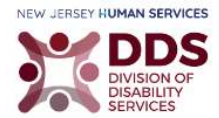

2. Select Yes, No, or Do not know. If Yes, please provide details.

| O Do not know                                          |                                                               |
|--------------------------------------------------------|---------------------------------------------------------------|
| Type of Settlement *                                   | Docket Number *                                               |
| Settlement                                             | 1:21-cv-6113-MW                                               |
| Amount of settlement ¢ *                               | Attorney Name *                                               |
| Amount of settlement \$ *<br>70000                     | Attorney Name *<br>Jane Doe                                   |
| Amount of settlement \$ *<br>70000<br>Attorney Email * | Attorney Name <b>*</b><br>Jane Doe<br>Attorney Phone <b>*</b> |

3. Select Yes, No, or Do not know. If Yes, please provide details.

| Are there any pending claims such as, lawsuits, divorce settlements, inheritance, accident cl<br>*                                                                              | aims, medical malpractice, or other claims? |
|----------------------------------------------------------------------------------------------------|---------------------------------------------|
| Yes                                                                                                    |                                             |
| O No                                                                                                    |                                             |
| O Do not know                                                                                                    |                                             |
| If yes, please provide details of the claims, including but not limited to, the date monies wer<br>Waiting for accident claims. It is supposed to be received on August 1,2024. | re received and the type of claim. *        |

4. Enter all liquid assets that are \$100,000 or more.

#### Note: Once you enter an amount in any of the Accounts fields, the Select files... are displayed.

5. Attach all required documents.

Important: If your documents are not saved on the computer, please scan and save them. Be sure to save the documents in one place that you can remember. Once you select, Select files... A window with folders and saved items is displayed. Navigate to the location with the saved files and add each document, one at a time.

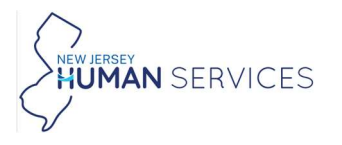

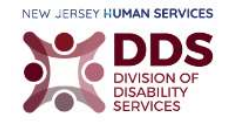

#### Do you have liquid assets \$100,000 or more?

"Liquid assets" are assets that are convertible to cash within 30 days. Liquid assets for the applicant or his or her immediate family include checking and savings accounts, stocks, bonds, treasury notes, and similar instruments. The home where the Applicant lives, vehicles, and personal property are not considered liquid assets. For applicants 18 years or younger, liquid assets of the parent(s)/guardian(s) will be considered. Individual and jointly held assets of married couples will be considered. "Immediate family" is defined as: Biological or adoptive parent(s) or other persons who have been legally determined to be financially responsible for an applicant/beneficiary who is under the age of 18 or Persons who have been legally determined to be financially responsible for an applicant/beneficiary who is over the age of 18, including a legally recognized partner. \* Yes O No Please upload prior bank Please upload prior bank Please upload prior bank statements (1) \* statements (2) \* statements (3) \* Select files... Select files... Select files... ✓ Done ✓ Done Savings Amount (\$) \* TEST - F... TEST - F... TEST - F... A × X X 200000 File(s) upload File(s) upload File(s) upload Additional saving account Yes O No Please upload prior bank Please upload prior bank Please upload prior bank statements (1) \* statements (2) \* statements (3) \* Select files.. Select files.. Select files .. ✓ Done ✓ Done ✓ Done Additional Saving amount (\$) \* TEST - F... TEST - F... TEST - F... X X X 200000 File(s) upload File(s) upload File(s) upload Please upload prior bank Please upload prior bank Please upload prior bank statements (1) \* statements (2) \* statements (3) \* Select files.. Select files.. Select files.. ✓ Done ✓ Done Checking Amount (\$) \* TEST - F... × TEST - F... × TEST - F... × L A A 200000 File(s) upload File(s) upload File(s) upload Additional checking account Yes O No

6. Enter the required information.

Important: Attach all required documents. Important: If your documents are not saved on the computer, please scan and save them. Be sure to save the documents in one place that you can remember. Once you select, Select files... A window with folders and saved items is displayed. Navigate to the location with the saved files and add each document, one at a time.

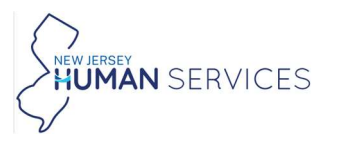

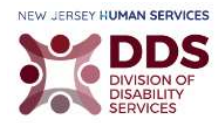

|                                     | Please upload prior bank<br>statements (1) *<br>Select files | Please upload prior bank<br>statements (2) *<br>Select files | Please upload prior bank<br>statements (3) *<br>Select files |
|-------------------------------------|--------------------------------------------------------------|--------------------------------------------------------------|--------------------------------------------------------------|
| Additional Checking Amount (\$) *   | ✓ Done                                                       | ✓ Done                                                       | √ Done                                                       |
| 300000                              | File(s) upload                                               | File(s) upload                                               | File(s) upload                                               |
|                                     | Please upload most recent S                                  | Stock/Bonds Quarterly statemer                               | nt(s) *                                                      |
| Stocks/Bonds (\$)                   | ✓ Done                                                       |                                                              |                                                              |
| 450000                              | File(s) uploaded succe                                       | ments in forms.pdf X                                         |                                                              |
|                                     | Please upload most recent (                                  | Other Assets Quarterly stateme                               | nt(s) *                                                      |
| Other Accete(*) (i.e. Truct Fund)   | Select files<br>✓ Done                                       |                                                              |                                                              |
| 101000                              | TEST - For attacht<br>File(s) uploaded succe                 | ments in forms.pdf $_{	imes}$                                |                                                              |
|                                     | Please upload prior bank statements (1) *                    | Please upload prior bank statements (2) *                    | Please upload prior bank statements (3) *                    |
|                                     | Select files                                                 | Select files                                                 | Select files                                                 |
| Do you receive Direct Express? *    | √ Done                                                       | ✓ Done                                                       | √ Done                                                       |
| <ul> <li>Yes</li> <li>No</li> </ul> | File(s) upload                                               | TEST - F ×<br>File(s) upload                                 | File(s) upload                                               |

### 7. Select Yes, No. If Yes, please provide details.

| Do you own or have interest in whole or in part, homes, land, and buildings)? * | any properties other than your primary residence (including but not limited to other |
|---------------------------------------------------------------------------------|--------------------------------------------------------------------------------------|
| Yes                                                                             |                                                                                      |
| O No                                                                            |                                                                                      |
| Type(s) of Property *                                                           | Address of Property                                                                  |
| Apartment Building                                                              | New Jersey, United States                                                            |
| Type(s) of Property                                                             | Address of Property                                                                  |
| House                                                                           | New Jersey, United States                                                            |
| Type(s) of Property                                                             | Address of Property                                                                  |
| Parking lot                                                                     | New Jersey, United States                                                            |
| Parking lot                                                                     | New Jersey, United States                                                            |

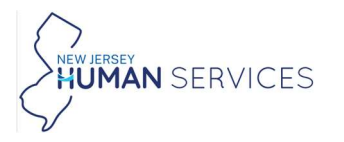

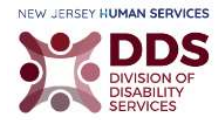

### **Health Insurance Information**

| He | Health Insurance Information   |  |  |  |
|----|--------------------------------|--|--|--|
| Do | o you have health insurance? * |  |  |  |
| 0  | ) Yes                          |  |  |  |
| 0  | ) No                           |  |  |  |

### Filling Out Health Insurance Information

Note: All types of insurance are selected just for example purposes.

- 1. Select Yes, or No.
- 2. Select the **Type of Insurance**.
- 3. Enter the required information about your insurance.

| Do you have health insurance? *                     |                                                          |
|-----------------------------------------------------|----------------------------------------------------------|
| Yes  No                                             |                                                          |
| Type of insurance *                                 |                                                          |
| Private Medicaid Managed Care Organization<br>(MCO) | 🗹 Medicare 🗹 Dental 🗹 Vision 🖾 Other                     |
| Private Policy Name *                               | Private Policy Number *                                  |
| HealthCo                                            | T1234G565                                                |
| Medicare Part A Date Eligible *                     | Medicare Part B Date Eligible                            |
| 09/15/2024                                          | 09/15/2024                                               |
| Medicare Part C Date Eligible                       | Medicare Part D Date Eligible                            |
| 10/21/2024                                          | 10/21/2024                                               |
| Medicaid Managed Care Organization (MCO) Name       | Medicaid Managed Care Organization (MCO) Policy Number * |
| Managed Care                                        | T45433V987                                               |
| Dental Policy Name *                                | Dental Policy Number *                                   |
| Delta                                               | D8393454                                                 |
| Vision Policy Name *                                | Vision Policy Number *                                   |
| United                                              | U43544544                                                |
| Other, please explain *                             |                                                          |
| Private travelers' insurance.                       |                                                          |
|                                                     |                                                          |
|                                                     |                                                          |
|                                                     |                                                          |
|                                                     | 6                                                        |

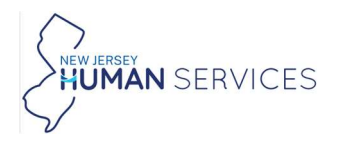

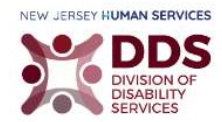

# **Services Information**

| Ser                                     | vices Information                                                                                                    |                                                                                                    |                                                                                                    |                                                                                                    |                                                                                                    |                                                                                                    |                                                                                                    |
|-----------------------------------------|----------------------------------------------------------------------------------------------------|----------------------------------------------------------------------------------------------------|----------------------------------------------------------------------------------------------------|----------------------------------------------------------------------------------------------------|----------------------------------------------------------------------------------------------------|----------------------------------------------------------------------------------------------------|----------------------------------------------------------------------------------------------------|
| Are                                     | you currently enrolled o                                                                                                    | r appl                                                                                                    | ying for any of these p                                                                                                    | rogram                                                                                                    | (s)?                                                                                                    |                                                                                                    |                                                                                                    |
|                                         | Personal Assistance<br>Service Program<br>(PASP)                                                                                                    |                                                                                                    | Division of<br>Developmental<br>Disabilities (DDD)<br>Waiver                                                                                                    |                                                                                                    | Jersey Assistance<br>for Community<br>(JACC)                                                                                                    |                                                                                                    | Managed Long<br>Term Services and<br>Supports (MLTSS)                                                                                                    |
|                                         | Veteran Affairs                                                                                                    |                                                                                                    | Worker's<br>Compensation                                                                                                    |                                                                                                    | Pharmaceutical<br>Assistance to the<br>Aged & Disabled<br>(PAAD)/Senior Gold                                                                                                    |                                                                                                    | Other Services                                                                                                    |
|                                         | Supplemental<br>Nutrition<br>Assistance Program<br>(SNAP)                                                                                                    |                                                                                                    |                                                                                                    |                                                                                                    |                                                                                                    |                                                                                                    |                                                                                                    |
| * 1 1 1 1 1 1 1 1 1 1 1 1 1 1 1 1 1 1 1 | understand the informat<br>Disability Services and its<br>incumstances necessary to<br>Divisions, eligibility detern<br>exchange information rela-<br>exchange information rela-<br>application and request for<br>my application to be proce-<br>assist with this application<br>resources. I understand the<br>ncluding but not limited to<br>avasuits. I understand the<br>of a settlement, judgemet<br>supports without the appri-<br>pecause the TBI Fund will<br>he date of the approval. | ion I s<br>agents<br>to deten<br>nining to<br>nd Rev<br>r servi<br>essed.<br>n, enro<br>nat I n<br>o, my<br>t the<br>nt or o<br>roval fr<br>not p | ubmit is subject to veri<br>s/contractors to contact<br>rmine this application.<br>agencies, government of<br>o coverage to assist with<br>view Committee to revie<br>ces. I understand that<br>I give third parties per<br>llment and administration<br>the provide any update<br>residence, other health<br>TBI Fund has a legal rig<br>ther payment stemming<br>om the TBI Fund/Revie<br>ay for the service or sup | fication of<br>individu<br>I undersi-<br>contractor<br>n this ap-<br>w all inf<br>I must s<br>mission f<br>on. I undersion of<br>insuran-<br>ht to be<br>g from the<br>w Comm<br>opport pro- | which I will need to prov<br>lals or other sources that<br>tand that the Departme<br>ors, and other appropria<br>plication, enrollment, ac<br>ormation necessary to r<br>ign the attached release<br>to share information abo<br>derstand that I cannot h<br>hanges to any information<br>ce coverage, changes in<br>reimbursed for services<br>he traumatic brain injury<br>hittee, I will have to pay<br>povided or obtained prior | vide. I g<br>it may h<br>nt of H<br>te Stat<br>ministr<br>ender o<br>for me<br>out me<br>ave mo<br>on prov<br>resour<br>from a<br>for tho<br>to the | give permission to the Division of<br>have knowledge about my<br>uman Serivces, including its<br>e of New Jersey agencies, may<br>ration, and billing services. I give<br>Jecisions regarding my<br>adical documentation in order for<br>with authorized State staff to<br>ore than \$100,000 in liquid<br>ided on this application<br>ces and the filing or outcome of<br>any monies received as a result<br>erstand that if I use services and<br>ose services and supports<br>written notification containing |

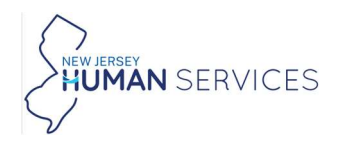

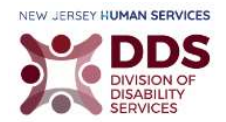

### **Filling Out Services Information**

- 1. Select the relevant Services Information.
- 2. Select the I understand the information box.

| Ser              | vices Information                                                                                                    |                                                  |                                                                                                    |                                                           |                                                                                                    |                                                         |                                                                                                    |
|------------------|----------------------------------------------------------------------------------------------------|--------------------------------------------------|----------------------------------------------------------------------------------------------------|-----------------------------------------------------------|----------------------------------------------------------------------------------------------------|---------------------------------------------------------|----------------------------------------------------------------------------------------------------|
| Are              | you currently enrolled o                                                                                                    | r appl                                           | ying for any of these p                                                                                                    | rogram                                                    | (s)?                                                                                                    |                                                         |                                                                                                    |
|                  | Personal Assistance<br>Service Program<br>(PASP)                                                                                                    |                                                  | Division of<br>Developmental<br>Disabilities (DDD)<br>Waiver                                                                              |                                                           | Jersey Assistance<br>for Community<br>(JACC)                                                                                              |                                                         | Managed Long<br>Term Services and<br>Supports (MLTSS)                                                                                                    |
|                  | Veteran Affairs                                                                                                    |                                                  | Worker's<br>Compensation                                                                                                    |                                                           | Pharmaceutical<br>Assistance to the<br>Aged & Disabled<br>(PAAD)/Senior Gold                                                              |                                                         | Other Services                                                                                                    |
|                  | Supplemental<br>Nutrition<br>Assistance Program<br>(SNAP)                                                                                               |                                                  |                                                                                                    |                                                           |                                                                                                    |                                                         |                                                                                                    |
|                  | understand the informat                                                                                                    | ion I c                                          | uppit is subject to verif                                                                                                    | Reption                                                   | which I will pood to prov                                                                                                    | rido. To                                                | the permission to the Division of                                                                                                    |
|                  | Disability Services and its<br>circumstances necessary I<br>Divisions, eligibility detern<br>exchange information rela<br>permission for the TBI Fu     | agent<br>to deten<br>nining<br>ting to<br>nd Rev | s/contractors to contact<br>ermine this application. I<br>agencies, government o<br>o coverage to assist with<br>view Committee to revie  | individu<br>I unders<br>contracto<br>n this ap            | ials or other sources that<br>stand that the Departme<br>ors, and other appropria<br>plication, enrollment, ac<br>ormation necessary to r | nt may h<br>nt of H<br>nte State<br>dministr<br>ender c | www.expected.com/<br>www.expected.com/<br>wwwww.expected.com/<br>www.expected.com/<br>www.expect |
| 5<br>1<br>2<br>1 | application and request for<br>my application to be proce<br>assist with this application<br>resources. I understand the<br>polyding but not limited to | r serv<br>essed.<br>, enro<br>nat I n            | ices. I understand that I<br>I give third parties perr<br>Ilment and administration<br>nust provide any update<br>residence, other health | I must s<br>mission t<br>on. I un<br>es and cl<br>insuran | ign the attached release<br>to share information abo<br>derstand that I cannot h<br>nanges to any information<br>converge changes in      | e for me<br>out me<br>nave mo<br>on prov                | edical documentation in order for<br>with authorized State staff to<br>ore than \$100,000 in liquid<br>ided on this application<br>ces and the filing or outcome of                                                                                                    |
| <br> <br> <br>   | awsuits. I understand that<br>of a settlement, judgement<br>supports without the approperates the TBI Fund will                                         | t the<br>nt or o<br>oval fi                      | TBI Fund has a legal rig<br>ther payment stemming<br>rom the TBI Fund/Revie                                                               | ht to be<br>from the<br>Comr                              | reimbursed for services<br>ne traumatic brain injury<br>nittee, I will have to pay                                                        | from a<br>I under<br>for the                            | any monies received as a result<br>erstand that if I use services and<br>ose services and supports                                                                                                    |

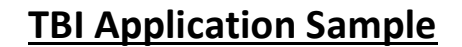

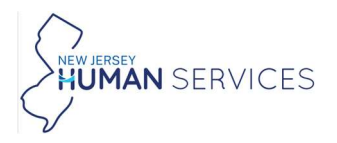

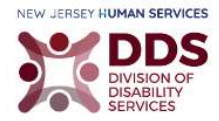

### **HIPAA Compliant Authorization for the Release of Patient**

Filling Out HIPAA Compliant Authorization for the Release of Patient

- 1. Please read the HIPAA COMPLIANT AUTHOERIZATION FOR THE RELEASE OF PATIENT INFORMATION PURSUANT TO 45 CFR-164.508.
- 2. Select the **I agree** box.
- 3. Type, Draw, or Upload your Signature.

Important: If your documents are not saved on the computer, please scan and save them. Be sure to save the documents in one place that you can remember. Once you select, Select files... A window with folders and saved items is displayed. Navigate to the location with the saved files and add each document, one at a time.

| HIPAA COMPLIANT A                                                              | UTHORIZATION FOR THE RELEAS                                                                                                | E OF PATIENT INFORMATIC                                                                                  | N PURSUANT TO 45 CFR 164.508                                                                       |
|--------------------------------------------------------------------------------|----------------------------------------------------------------------------------------------------|----------------------------------------------------------------------------------------------------|----------------------------------------------------------------------------------------------------|
| *                                                                              |                                                                                                    |                                                                                                    |                                                                                                    |
| I agree to the releas<br>eligibility. I understand<br>that medical information | e of the medical information below to<br>nd that the TBI Fund reserves the righ<br>ation is protected under the Health Ins | the Traumatic Brain Injury Func<br>It to contact listed physician for<br>urance Portability and Accounta | l for the purposes of determining<br>clarification of this information, and<br>bility Act (HIPAA). |
| By signing below, I certi<br>have read and understa                            | ify that the information provided is tru<br>nd my responsibilities under this Fund                                         | e, correct and complete to the b<br>·                                                                    | est of my knowledge. I also certify that I                                                         |
| Name *                                                                         |                                                                                                    | Date *                                                                                                   |                                                                                                    |
| Jane Doe                                                                       |                                                                                                    | 07/24/2024                                                                                               |                                                                                                    |
| Signature                                                                      |                                                                                                    |                                                                                                    |                                                                                                    |
| ×Jane.                                                                         | Doe                                                                                                    |                                                                                                    |                                                                                                    |
| Jane Doe                                                                       | <u>Type</u> Draw Upload Cle                                                                                                | ar                                                                                                    |                                                                                                    |

4. Enter the required information.

| Healthcare Provider Name *  | Healthcare Provider Phone *         |
|-----------------------------|-------------------------------------|
| John Smith                  | (123) 456-7879                      |
|                             |                                     |
| lealthcare Provider Email * | Confirm Healthcare Provider Email * |

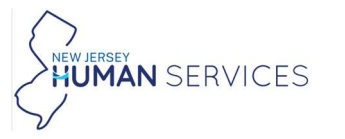

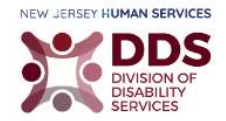

Note: If your email does not match in the Confirm Your Healthcare Provider's email field, the message "Emails must match" is displayed. You must confirm your Healthcare Provider's email to submit the form.

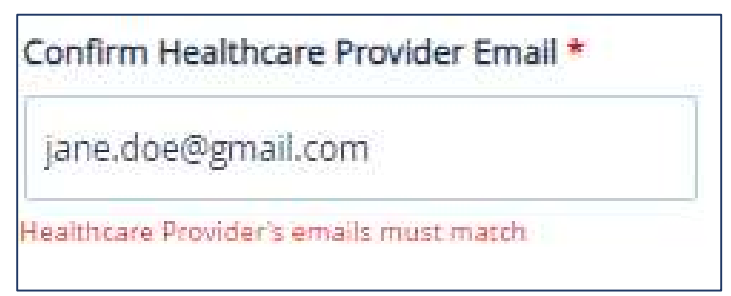

- 5. Select **Yes**, or **No**. If you select **Yes**, please attach the required document.
- 6. Select **Save** if you would like to come back to the form at a later time. Select **Submit** once you are ready to complete the form.

| For Office Use Only:                                                                                       |                                                                                                    |
|----------------------------------------------------------------------------------------------------|----------------------------------------------------------------------------------------------------|
| Was this information entered in manually by a l                                                            | DDS employee on behalf of the applicant?                                                                                                    |
| Yes                                                                                                    |                                                                                                    |
| O No                                                                                                    |                                                                                                    |
| f yes, please upload a scanned copy of original<br>COMPLIANT AUTHORIZATION FOR THE RELEASI<br>Select files | filled and signed form received from an Originator. (Must include, signed "HIPAA<br>E OF PATIENT INFORMATION PURSUANT TO 45 CFR 164.508") * |
| ✓ Done                                                                                                    |                                                                                                    |
| TEST - For attachments in forms.pdf<br>File(s) uploaded successfully.                                      | ×                                                                                                    |
| Note: All attachments combined size should be<br>If you are facing any issues submitting this app          | less than 30MB.<br>lication online, please contact the NJ TBI Fund at DHSCO.DDS-TBIFund@dhs.nj.gov                                          |

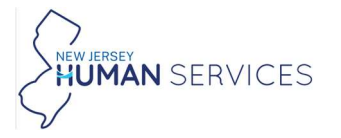

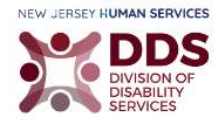

#### Once submitted this message is displayed:

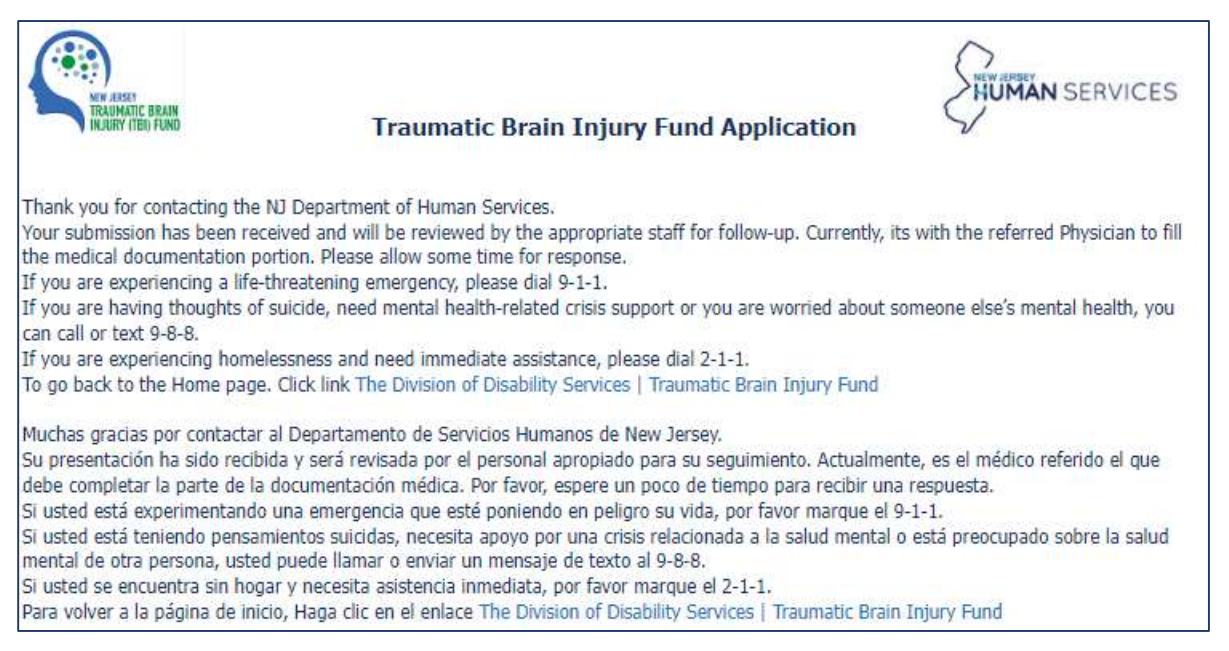

#### Note: Select the links to learn more about the Division of Disability Services.

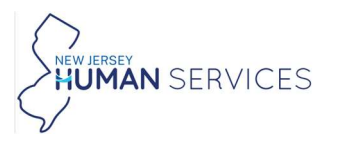

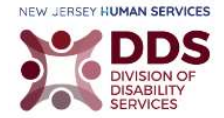

### **Emails to the Requester**

The following email notifications keep you updated on your form.

An email notification is sent to the requester, notifying them that their Healthcare Provider is currently reviewing the form.

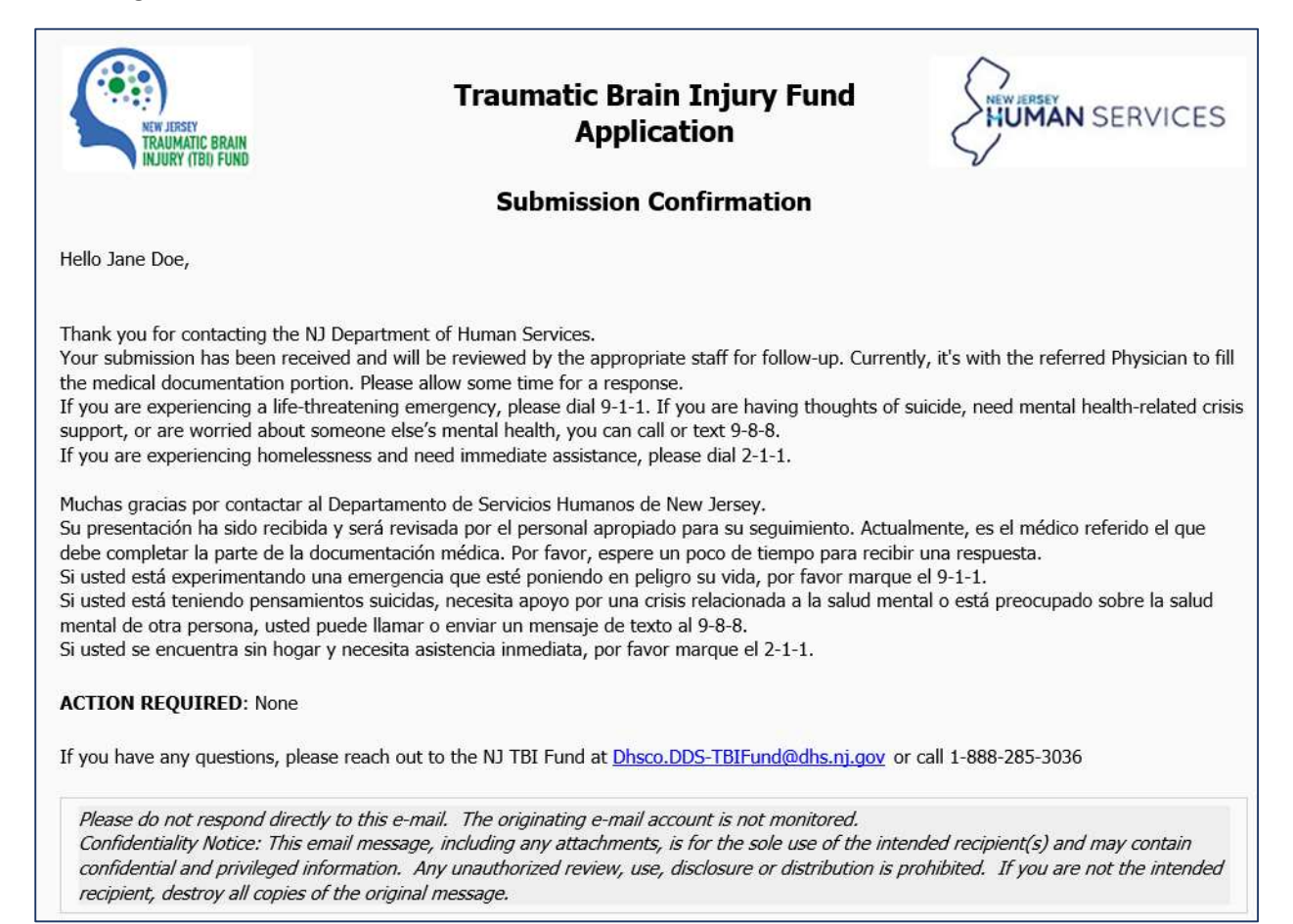

An email notification is sent to the requester, notifying them that it is now under the review of their Healthcare Provider.

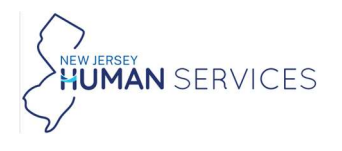

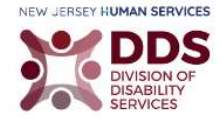

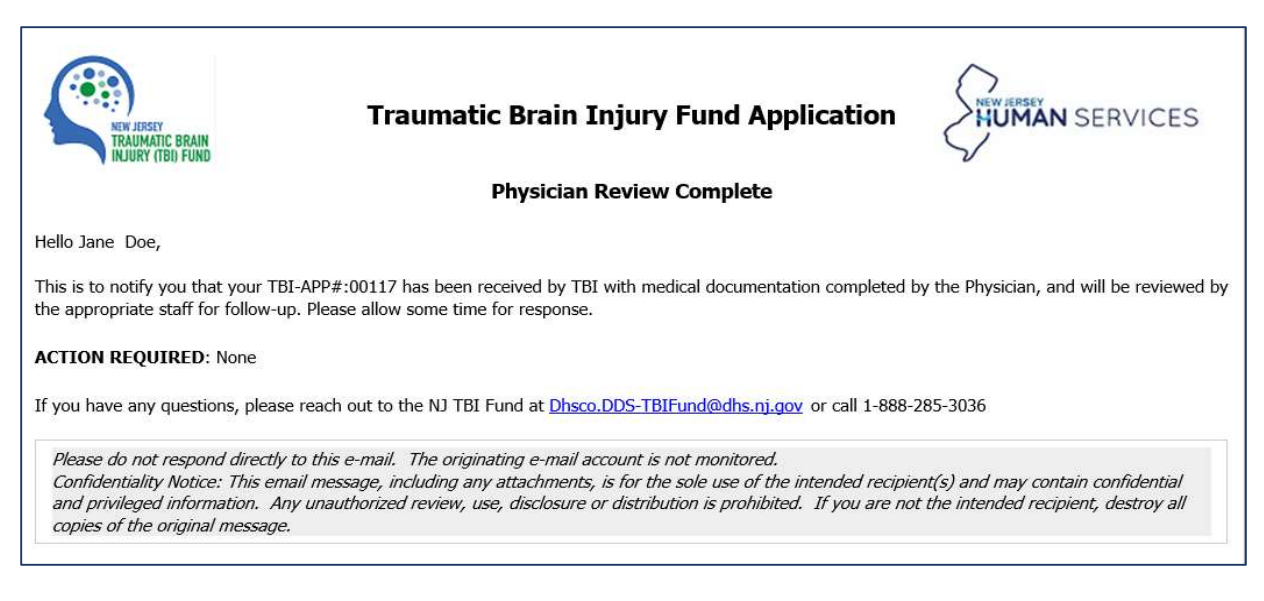

An email notification is sent to the requester, notifying them that the healthcare provider has not received the medical documentation.

Note: Your application is cancelled after 30 days if your healthcare provider does not submit their review of the TBI Fund Application.

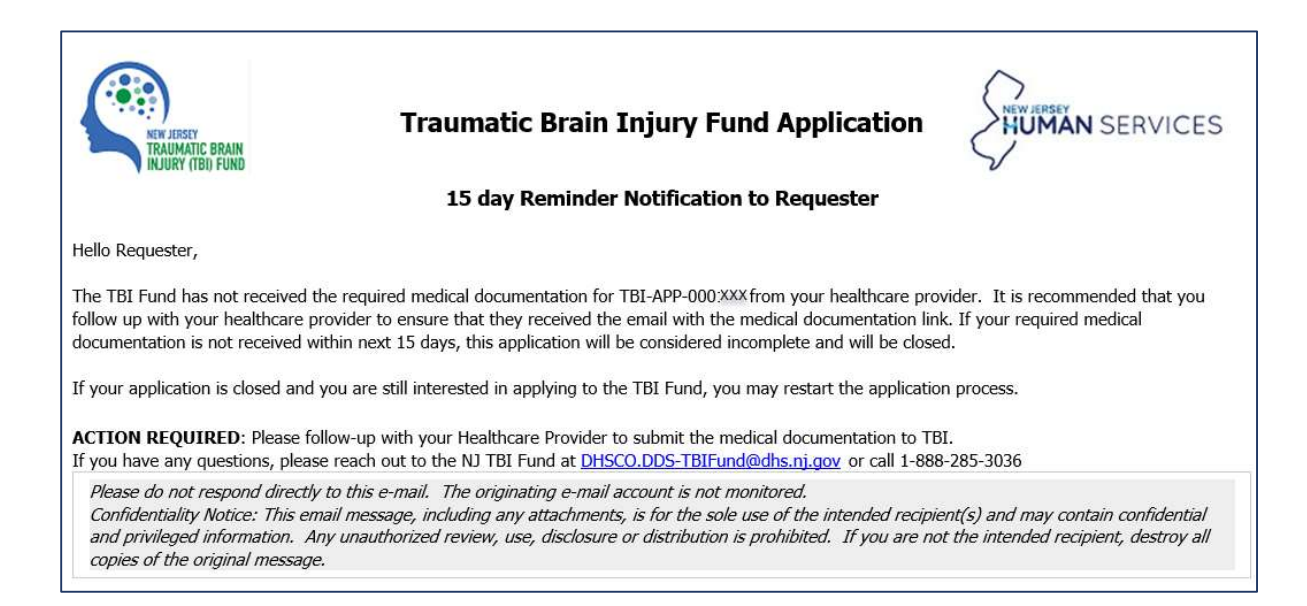

If the Healthcare Provider does not review your application within 30 days, an email notification is sent to the requester, notifying them that their TBI Fund Application has been canceled.

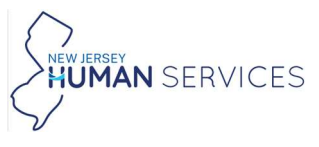

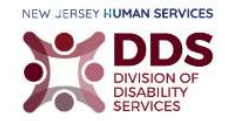

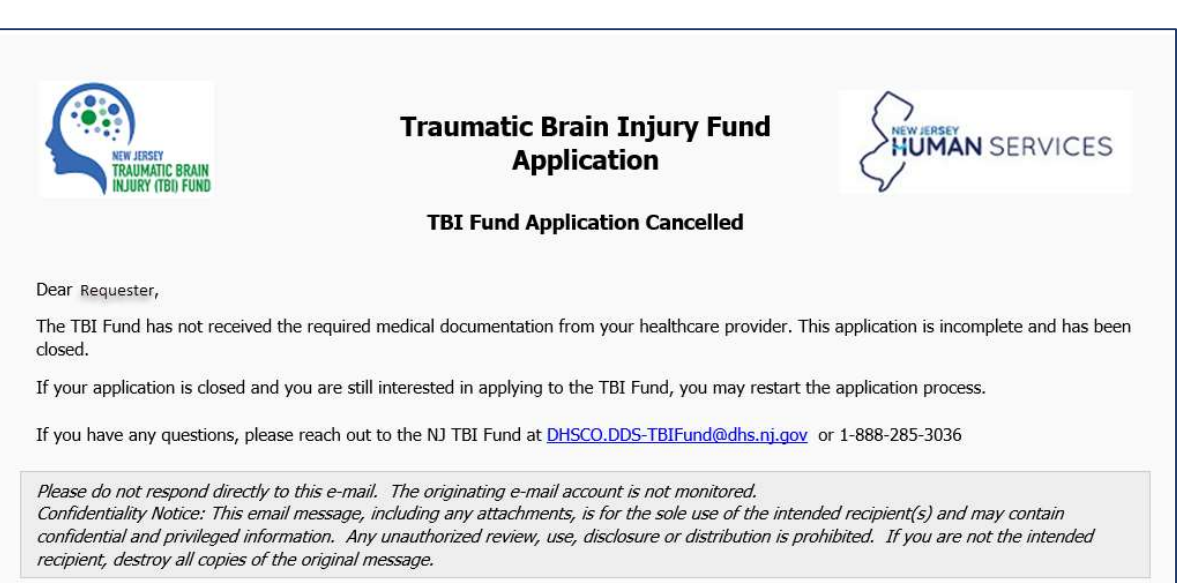